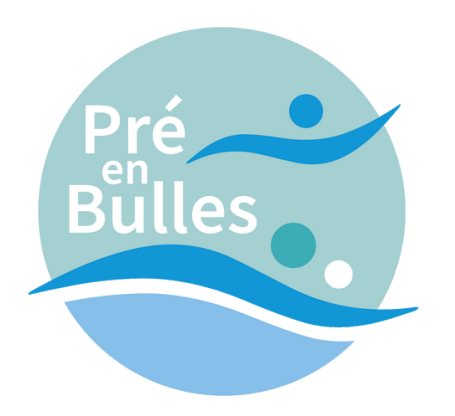

# Comment réserver une activité sur notre site?

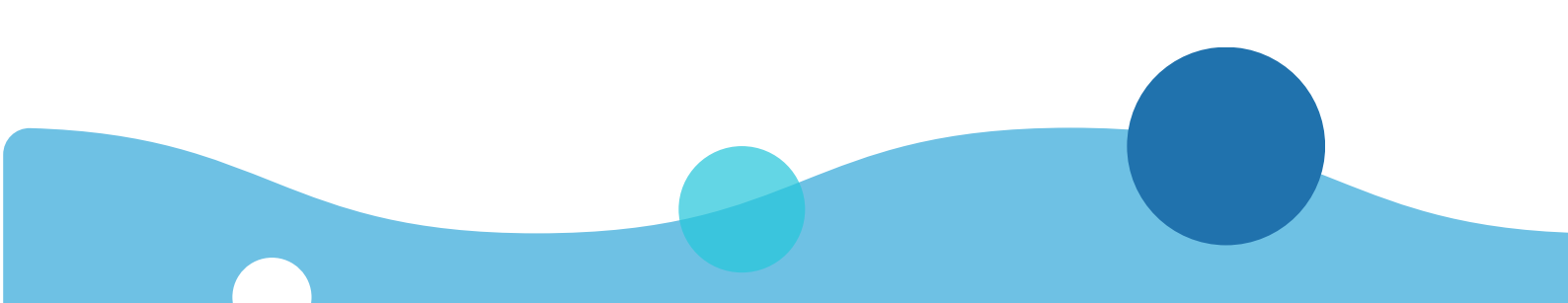

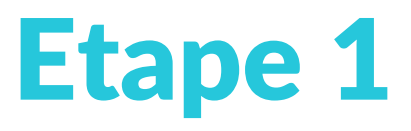

#### Connectez-vous à votre compte ou créez-en un

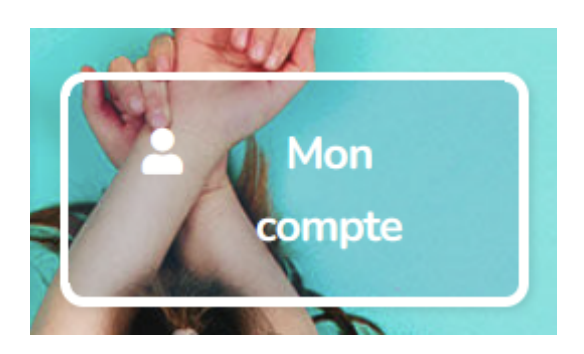

#### Mon compte

#### Se connecter

| Aot de passe * |                                                         |   |
|----------------|---------------------------------------------------------|---|
| fot de passe   |                                                         | * |
| Je ne suis pa  | s un robot<br>reCAPTCHA<br>Confidentialité - Conditions |   |
|                |                                                         |   |

#### S'enregistrer

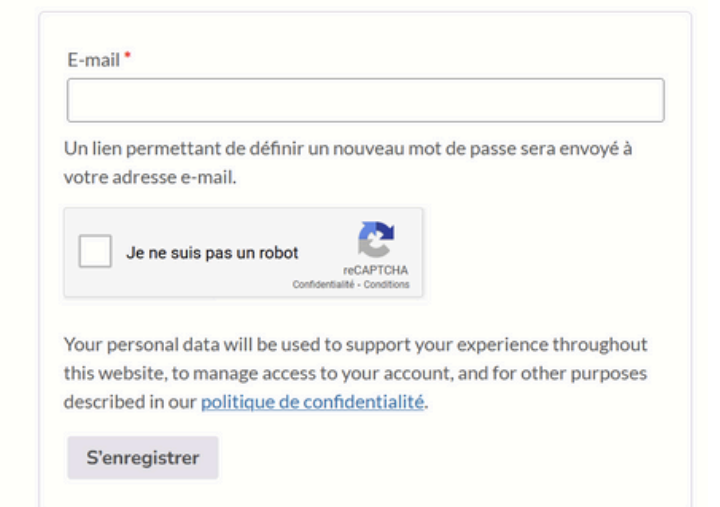

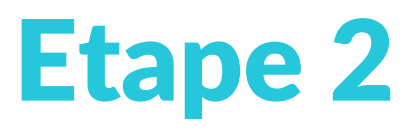

#### Cliquez sur le bouton en haut de page

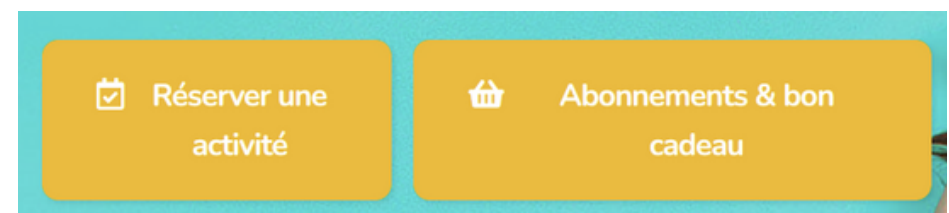

# Choisissez ensuite le type d'activité qui vous intéresse

Choix du type de réservation

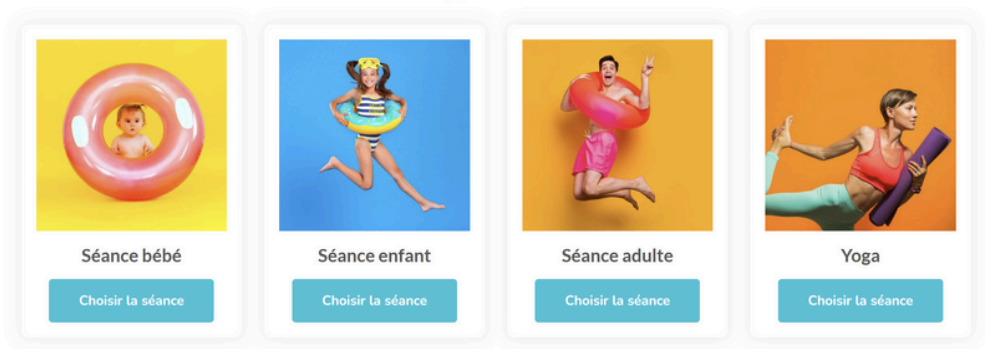

## OU

## Cliquez sur le bouton sur la page de l'activité qui vous intéresse

Réserver maintenant

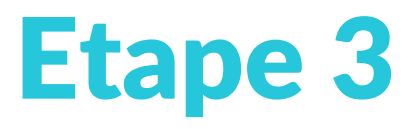

## Choisissez la date qui vous intéresse En passant votre curseur sur une date, vous verrez les places restantes

RÉSERVATION RÉRÉ

| Choix de la séance                               |                 |                   |               |                     |                     |                           |
|--------------------------------------------------|-----------------|-------------------|---------------|---------------------|---------------------|---------------------------|
| Séance Accueil bébé -<br>Atelier "Terre Eau" 0 à | 1ère séance Nat | ge libre bébé Aqu | aBébé0à1an A  | iqua Bébé 1 à 2 ans | Aqua Bébé 2 à 3 ans | ]                         |
|                                                  |                 |                   | DÉCEMBRE 2024 |                     |                     | ÷                         |
| LUN                                              | MAR             | MER               | JEU           | VEN                 | SAM                 | DIM                       |
|                                                  |                 |                   |               |                     |                     | 1                         |
| 2                                                |                 | 4                 |               | 6                   |                     | 8<br>5 places disponibles |
| 9                                                |                 | 11                | 12            | 13                  | 14                  | 15                        |
| 16                                               | 17              |                   | 19            | 20                  | 21                  | 22                        |
|                                                  |                 |                   |               |                     |                     |                           |
|                                                  |                 | 1                 |               |                     | 4                   |                           |

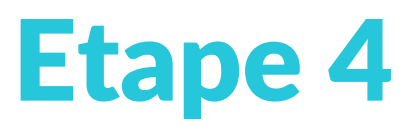

#### Confirmez l'activité choisie et l'horaire

| 9                                                                                                    | 10            | 11 | 12 | 13 | 14                    | 15                         |
|----------------------------------------------------------------------------------------------------|---------------|----|----|----|-----------------------|----------------------------|
| Réservations disponibles au <b>15 décembre 2024</b>                                                                        |               |    |    |    |                       |                            |
| Shoo + Nao   Accuell beb6 (AccBB)     Shoo + Nao   Réserver une place                                                      |               |    |    |    |                       |                            |
| Séance accueil bébé groupée<br>© 10h00 - 10h30<br>2 PLACES DEFONILLES<br>Séance accueil bébé groupée<br>Réserver une place |               |    |    |    |                       |                            |
| Accueil bébé ()<br>11h00 - 11                                                                                              | AccBB)<br>h30 |    |    |    | Accueil be<br>Réserve | ébé (AccBB)<br>r une place |

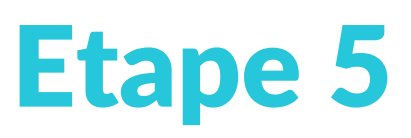

# Indiquez les nom et prénom du nageur et confirmer les éventuelles options

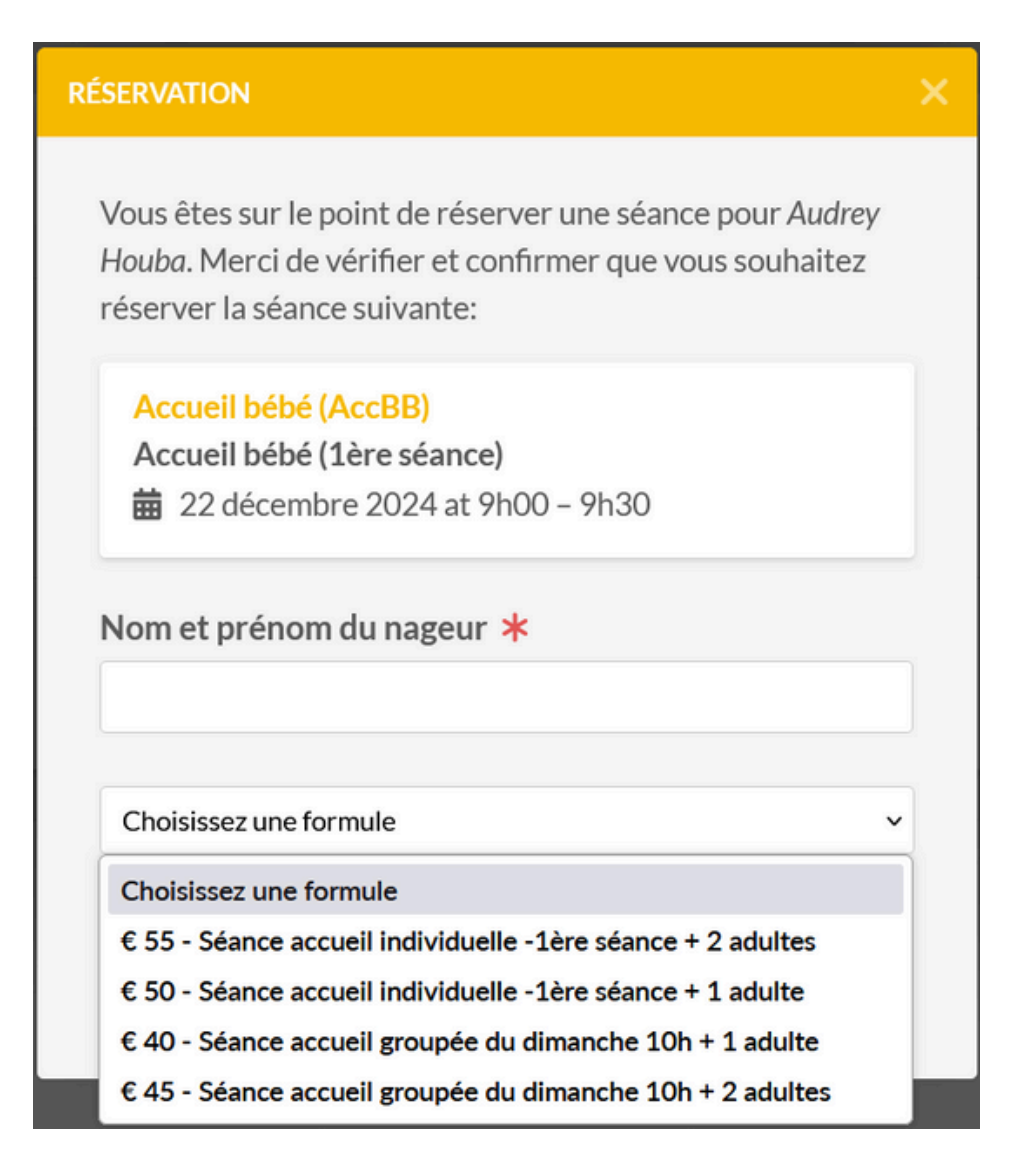

#### Cliquez sur Réserver

Réserver

Annuler

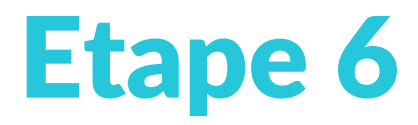

# Si vous avez un abonnement ou du crédit, il apparaîtra ici

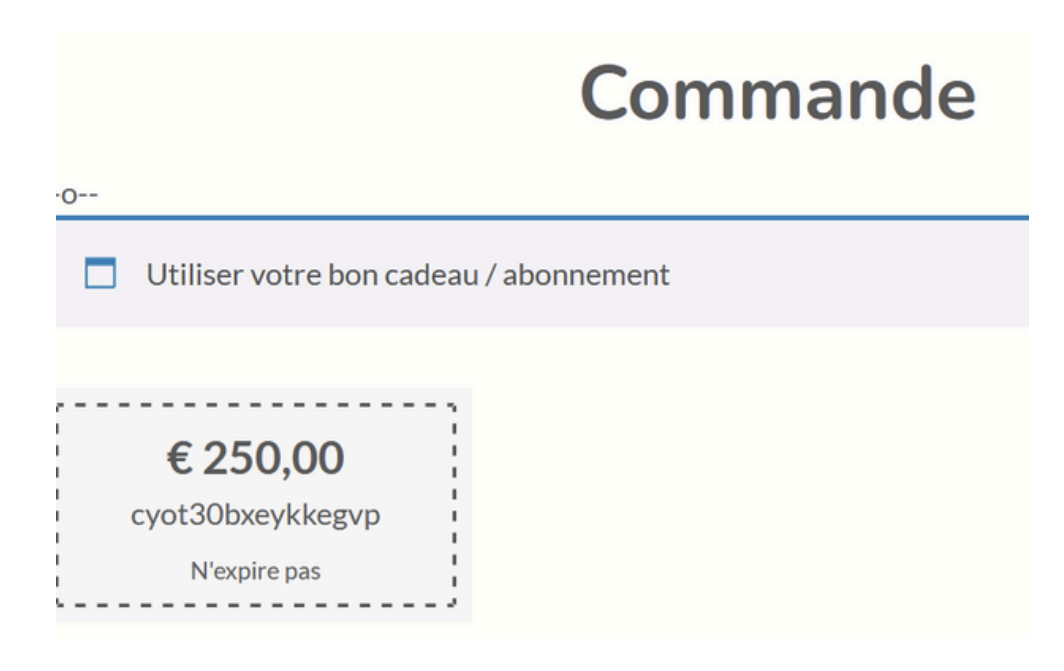

#### Cliquez sur le bon pour l'utiliser

#### Complétez vos données de facturation

| Détails de facturation                        |   |      |
|-----------------------------------------------|---|------|
| Prénom *                                      |   | Nom* |
|                                               | ] |      |
| Nom de l'entreprise (facultatif)              |   | ]    |
| Pays/région *                                 |   | ]    |
| Belgique                                      |   |      |
| Numéro et nom de rue *                        |   |      |
| Numéro de voie et nom de la rue               |   |      |
| Bâtiment, appartement, lot, etc. (facultatif) |   |      |
| Code postal *                                 |   |      |
|                                               |   |      |
| Ville *                                       |   |      |
|                                               |   |      |
| Téléphone *                                   |   |      |
|                                               |   |      |
| E-mail *                                      |   |      |
|                                               |   |      |

# Vérifiez le récapitulatif de votre commande

#### Votre commande

| Produit                                                                                                    | Sous-total |
|----------------------------------------------------------------------------------------------------|------------|
| Aquagym ou Aqua Yoga- Femme enceinte - abonnement 10 cours × 1<br>Valeur réelle du bon: € 200,00                                                                                                    | €160,00    |
| Abonnement 10 cours particulier adulte ou enfant trio : 3 nageurs × 2<br>Valeur réelle du bon: € 840,00                                                                                                    | €1.380,00  |
| Séance accueil individuelle -1ère séance + 2 adultes × 1<br>From 9h00 To 9h30 On 22 Décembre 2024<br>Date: 22 décembre 2024<br>Calendrier: Accueil bébé (1ère séance)<br>Nom et prénom du nageur: Audrey Houba | €55,00     |
| Sous-total                                                                                                    | € 1.595,00 |
| Total                                                                                                    | € 1.595,00 |

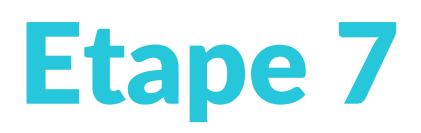

## Choississez le mode de paiement, complétez les données

| Carte de crédit/débit                                                                            |                                                 |                                         |
|--------------------------------------------------------------------------------------------------|-------------------------------------------------|-----------------------------------------|
| Numéro de carte                                                                                  | Date d'expiration                               | Code de sécurité                        |
| 1234 1234 1234 1234 1234 💽 VISA 💽                                                                | MM/AA                                           | CVC                                     |
| O Bancontact                                                                                     |                                                 |                                         |
| Your personal data will be used to process your order, support your experience throughout this v | vebsite, and for other purposes described in ou | r <u>politique de confidentialité</u> . |
| J'ai lu et j'accepte les <u>conditions générales</u> •                                           |                                                 |                                         |
| Vou sez une carte-cadeau ?                                                                       |                                                 |                                         |
|                                                                                                  |                                                 |                                         |
|                                                                                                  |                                                 |                                         |
|                                                                                                  |                                                 | Commander                               |
|                                                                                                  |                                                 |                                         |
|                                                                                                  |                                                 |                                         |
|                                                                                                  |                                                 |                                         |
|                                                                                                  |                                                 |                                         |
|                                                                                                  |                                                 |                                         |
|                                                                                                  |                                                 |                                         |
|                                                                                                  |                                                 |                                         |
| ATTENTION, n'oubl                                                                                | iez pas de                                      | cocher la                               |
| case "J'ai lu et i'acc                                                                           | epte les co                                     | onditions                               |
| , , , , , , , , , , , , , , , , , , ,                                                            | - ···                                           |                                         |
| génér                                                                                            | ales"                                           |                                         |

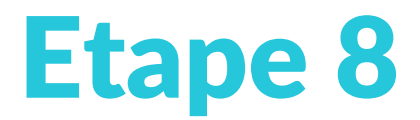

#### Si vous avez un code cadeau, introduisez-le

Vous avez une carte-cadeau?

Numéro de carte-cadeau

Appliquer la carte-cadeau

#### Cliquez sur "Commander"

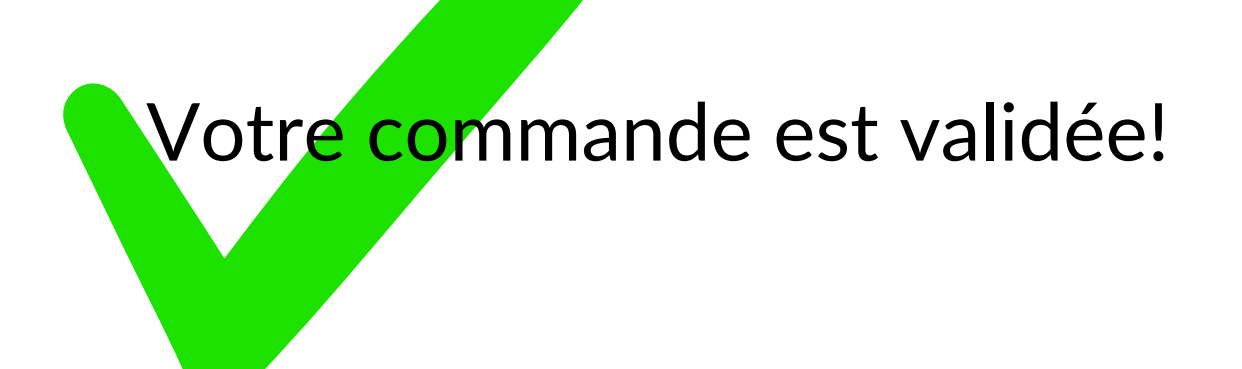

## FAQ - Comment vérifier mes commandes déjà passées?

### Cliquez sur "Mon compte" en haut à droite du site

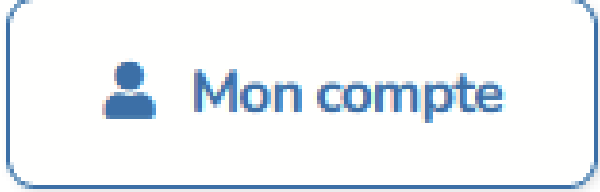

Tableau de bord Commandes Solde de la Carte Cadeau Bons cadeaux / crédits Téléchargements Adresse Moyens de paiement Détails du compte Se déconnecter

Réservation

Vous trouverez un menu avec toutes les informations relatives à votre compte

#### Cliquez sur "Commandes"

| Commande       | Date            | État     | Total                | Actions |
|----------------|-----------------|----------|----------------------|---------|
| <u>nº13636</u> | 25 octobre 2024 | Terminée | €0,00 pour 1 article | Voir    |
| <u>nº13634</u> | 25 octobre 2024 | Terminée | €0,00 pour 1 article | Voir    |
| <u>nº13630</u> | 25 octobre 2024 | Terminée | €0,00 pour 1 article | Voir    |
| <u>nº13628</u> | 25 octobre 2024 | Terminée | €0,00 pour 1 article | Voir    |
| <u>nº13541</u> | 21 octobre 2024 | Terminée | €0,00 pour 1 article | Voir    |

#### Vous trouverez alors le récapitulatif de toutes vos commandes. Cliquez sur "voir" pour plus de détails

La commande nº13636 a été passée le 25 octobre 2024 et est actuellement Terminée.

#### Détails de la commande

| Produit                                                                                                    | Total    |
|----------------------------------------------------------------------------------------------------|----------|
| Bon Cadeau - € 50 × 1   Montant de la carte-cadeau: € 50   Pour: info@pre-en-bulles-piscine.be   De: Audrey Houba   Message: Test4   Conception: Bon cadeau   Carte Cadeau (supprimé): HMBY-KXJY-WE5J-GAFL | € 50,00  |
| Sous-total :                                                                                                    | € 50,00  |
| Remise :                                                                                                    | -€ 50,00 |
| Total :                                                                                                    | €0,00    |

Commander une nouvelle fois

#### Adresse de facturation

Audrey Houba rue du château d'eau 2 4053 Embourg 20495946830

audrey.houba@assistemps.biz

# FAQ - Comment vérifier le solde de mon bon cadeau?

#### Rendez-vous sur "Mon compte"

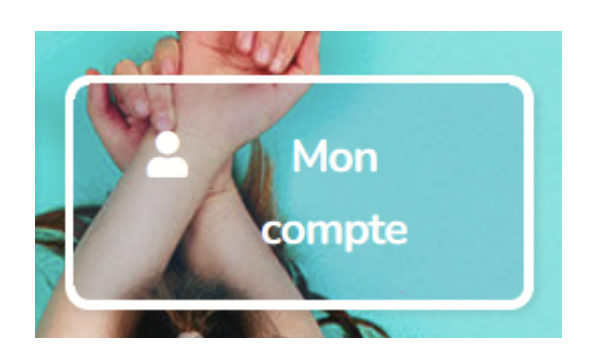

#### Mon compte

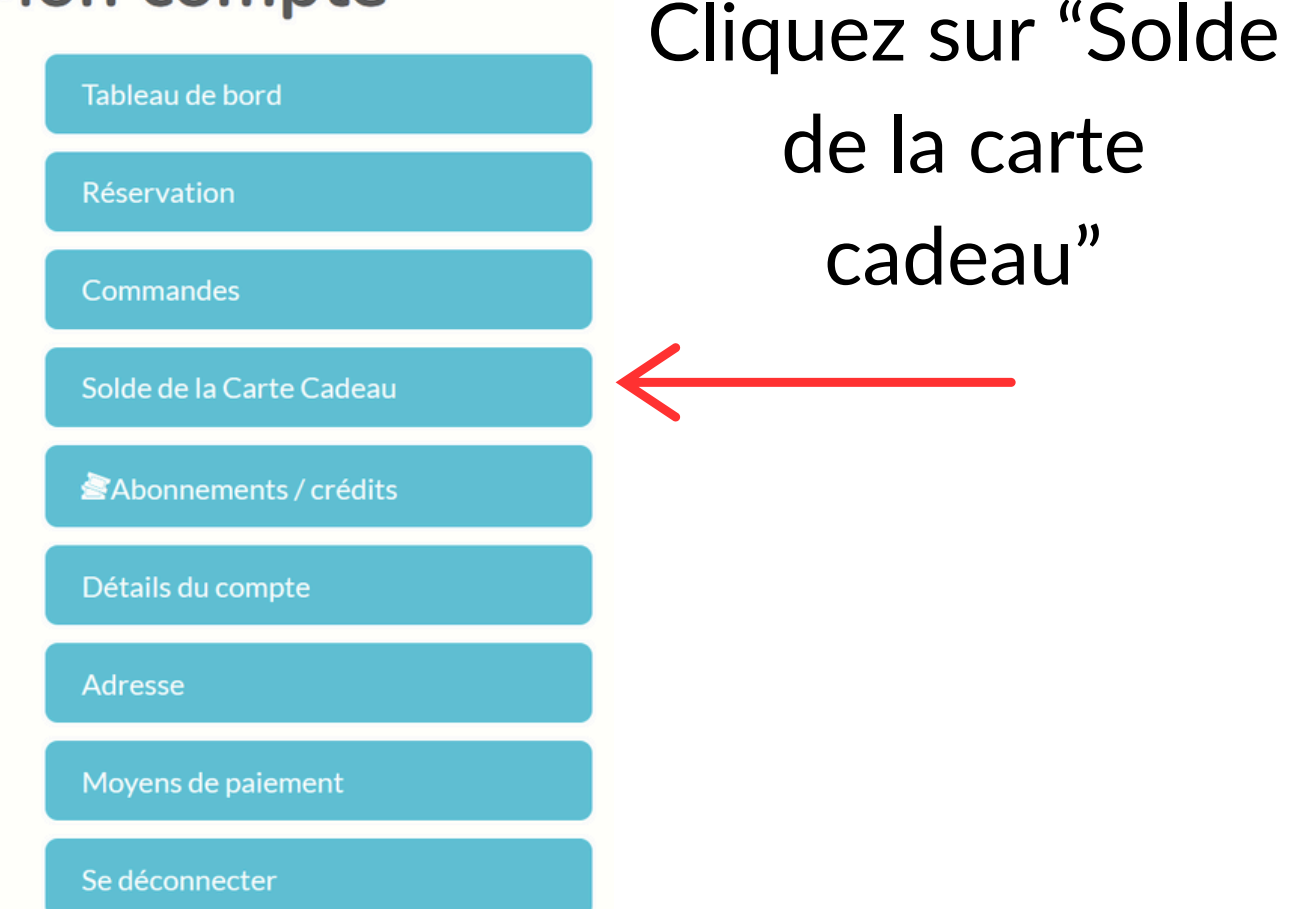

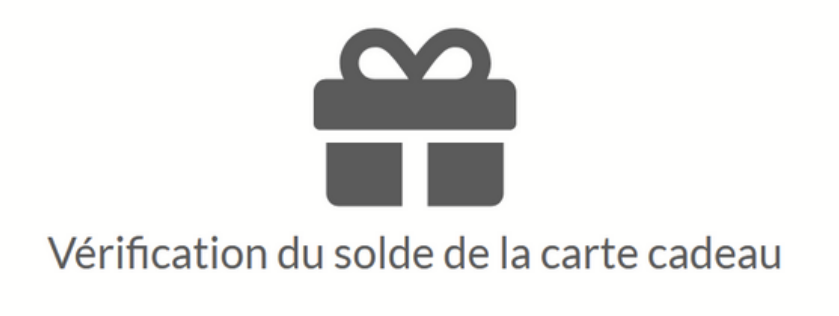

Numéro de carte-cadeau

# Encodez le numéro de la carte cadeau pour afficher le solde

## FAQ - Comment vérifier mes abonnements et crédits?

#### Rendez-vous sur "Mon compte"

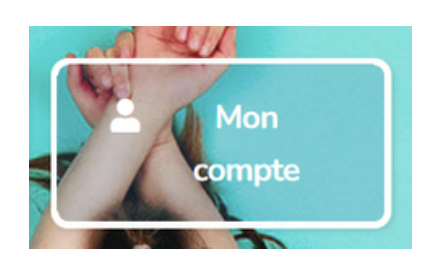

#### Mon compte

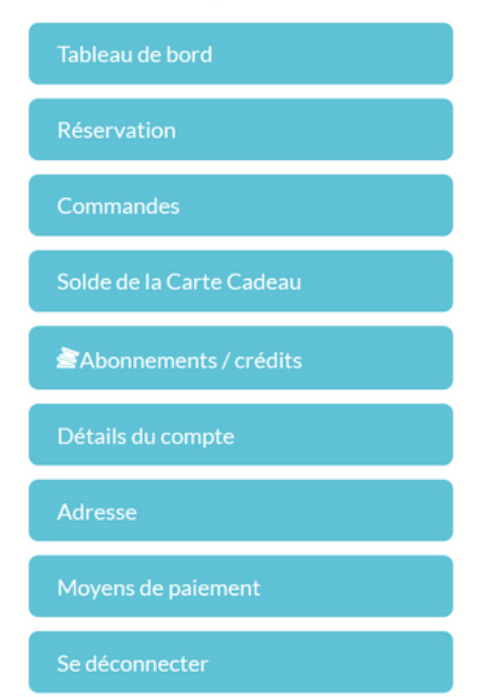

#### Cliquez sur "Abonnements et crédits"

| Code                   | Credit  | Date d'expiration | Actions             |
|------------------------|---------|-------------------|---------------------|
| CODE: cyot30bxeykkegvp | €250,00 | -                 | Utiliser maintenant |